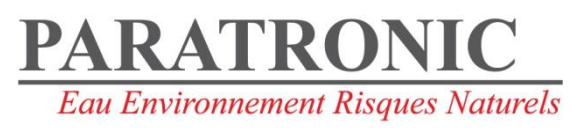

# NOTICE

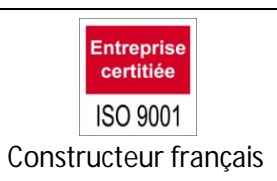

# Supervision web Paratronic

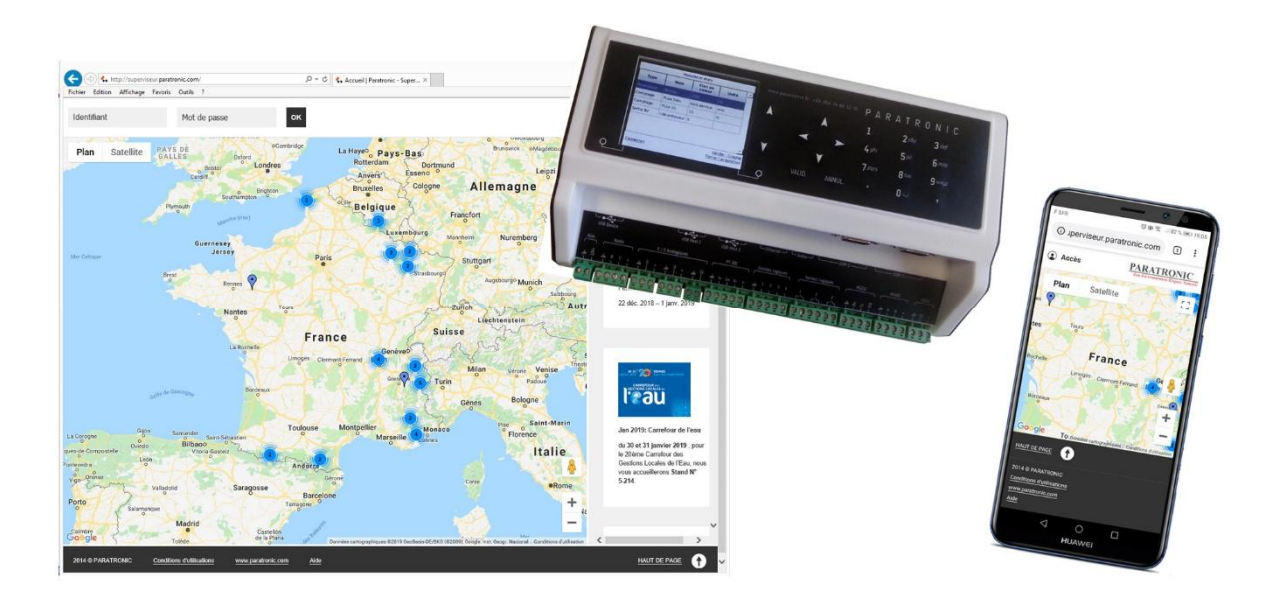

Basée sur une station d'acquisition ultra faible consommation et un superviseur web (logiciel hébergé), la solution PARATRONIC, vous permet de réaliser les mesures de niveau, pluviométrie, débit, qualité des eaux (température, pH, ...).

Vous disposez à tout moment de vos mesures sous forme de tableaux, graphiques ainsi que d'une représentation cartographique de votre réseau de mesure.

Vous gérez simplement vos alertes envoyées par SMS et mail.

# Table des matières

| Supervision web Paratronic           | 1  |
|--------------------------------------|----|
| Page d'accueil                       | 3  |
| Connexion                            | 4  |
| Exploitation des stations            | 5  |
| Statut instantané                    | 5  |
| L'entête                             | 6  |
| Les mesures                          | 6  |
| Les photos                           | 7  |
| Les vidéos                           | 7  |
| Analyse des données                  | 8  |
| Sélections des données               | 8  |
| Tableaux                             | 9  |
| Graphes                              | 10 |
| Exports                              | 11 |
| Archives                             | 12 |
| Paramétrage du superviseur           | 13 |
| Création d'un compte client          | 13 |
| Les éléments à définir               | 14 |
| Les éléments de paramétrage :        | 14 |
| Gestion des Utilisateurs             | 15 |
| Le premier utilisateur               | 15 |
| Les utilisateurs                     | 15 |
| Gestion des stations                 |    |
| Paramétrage du Superviseur           |    |
| Paramétrage d'une fiche station      | 19 |
| Paramétrage des stations LNS         | 21 |
| Gestions des capteurs                | 25 |
| Création automatique                 | 25 |
| Personnalisation de la fiche capteur | 25 |
| Gestion des Seuils                   | 25 |
| Fonctionnement des alarmes           | 26 |

# Page d'accueil

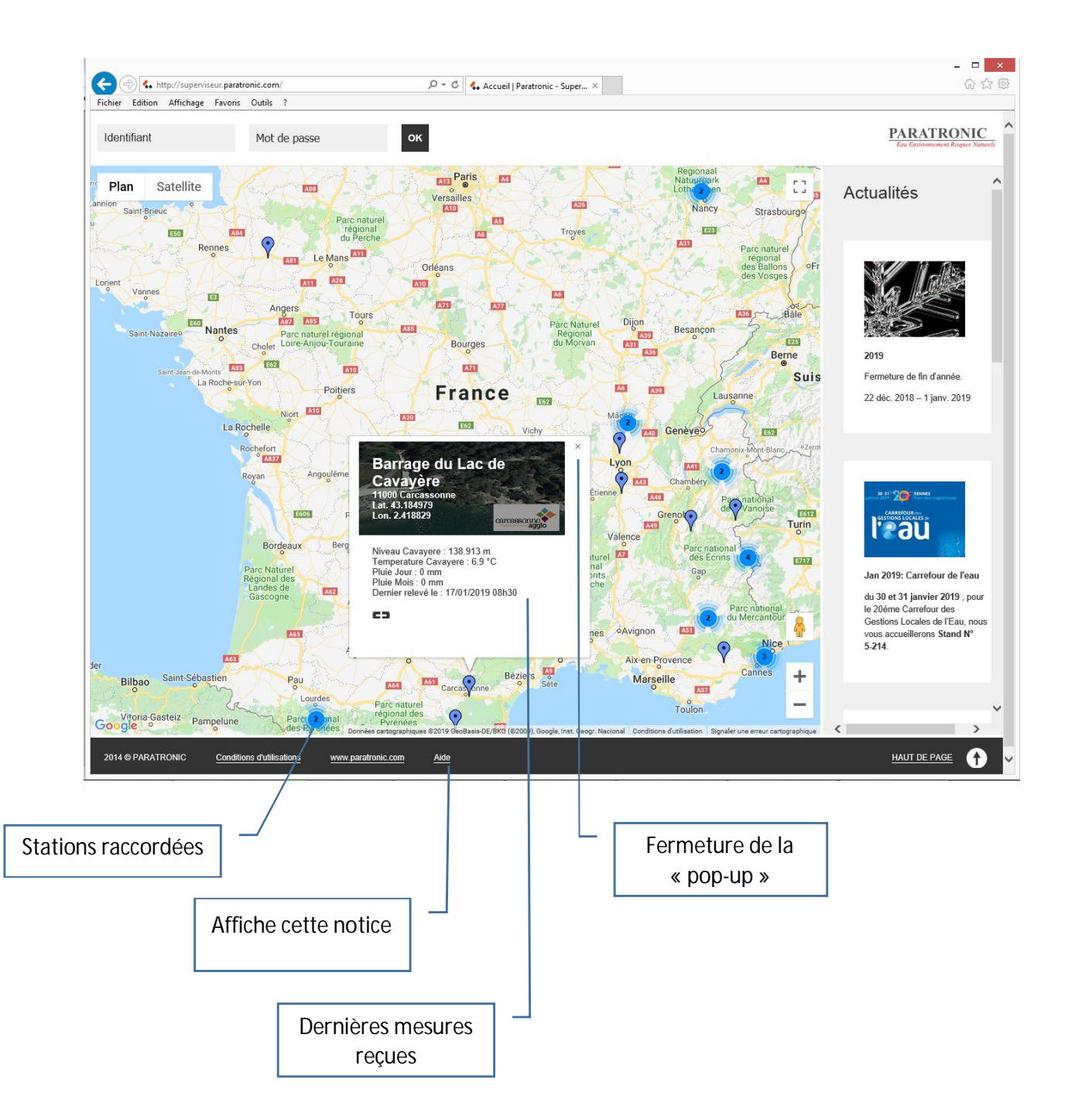

# Connexion

A partir de la page d'accueil <u>http://superviseur.paratronic.com</u> vous saisissez un identifiant et un mot de passe pour rejoindre votre espace privatif.

Seules les stations rattachées à votre compte client sont accessibles.

Les fonctionnalités avancées sont alors disponibles.

L'identifiant « test » et le mot de passe « test » vous permettent de découvrir ses fonctionnalités sur une station de démonstration

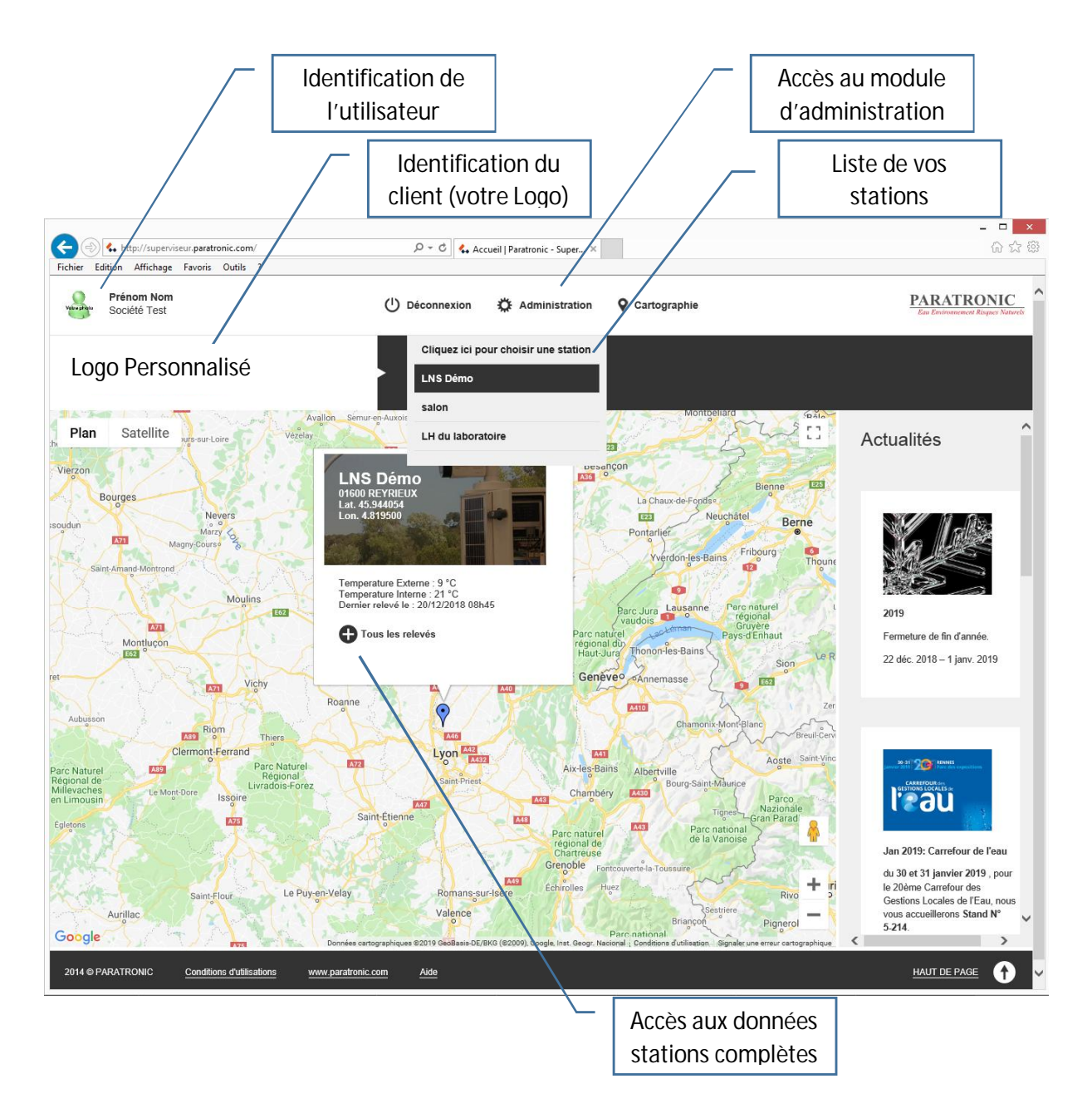

En plus de la personnalisation de votre espace, vous avez accès d'une part au module d'exploitation de vos mesures en cliquant sur « Tous les relevés » d'une station et d'autre part au module de paramétrage de votre espace.

# **Exploitation des stations**

Le module d'exploitation des mesures est accessible depuis le menu contextuel « Tous les relevés » de chaque station ou via la liste déroulante au centre de l'entête.

| Cliquez ici pour choisir une station |
|--------------------------------------|
| 5004                                 |
| 5052                                 |

(Dans notre exemple 2 stations disponibles nommées «5004 » et « 5052 »

### Statut instantané

Vous accédez alors aux statuts instantanés, c'est-à-dire aux dernières valeurs transmises par votre station LNS.

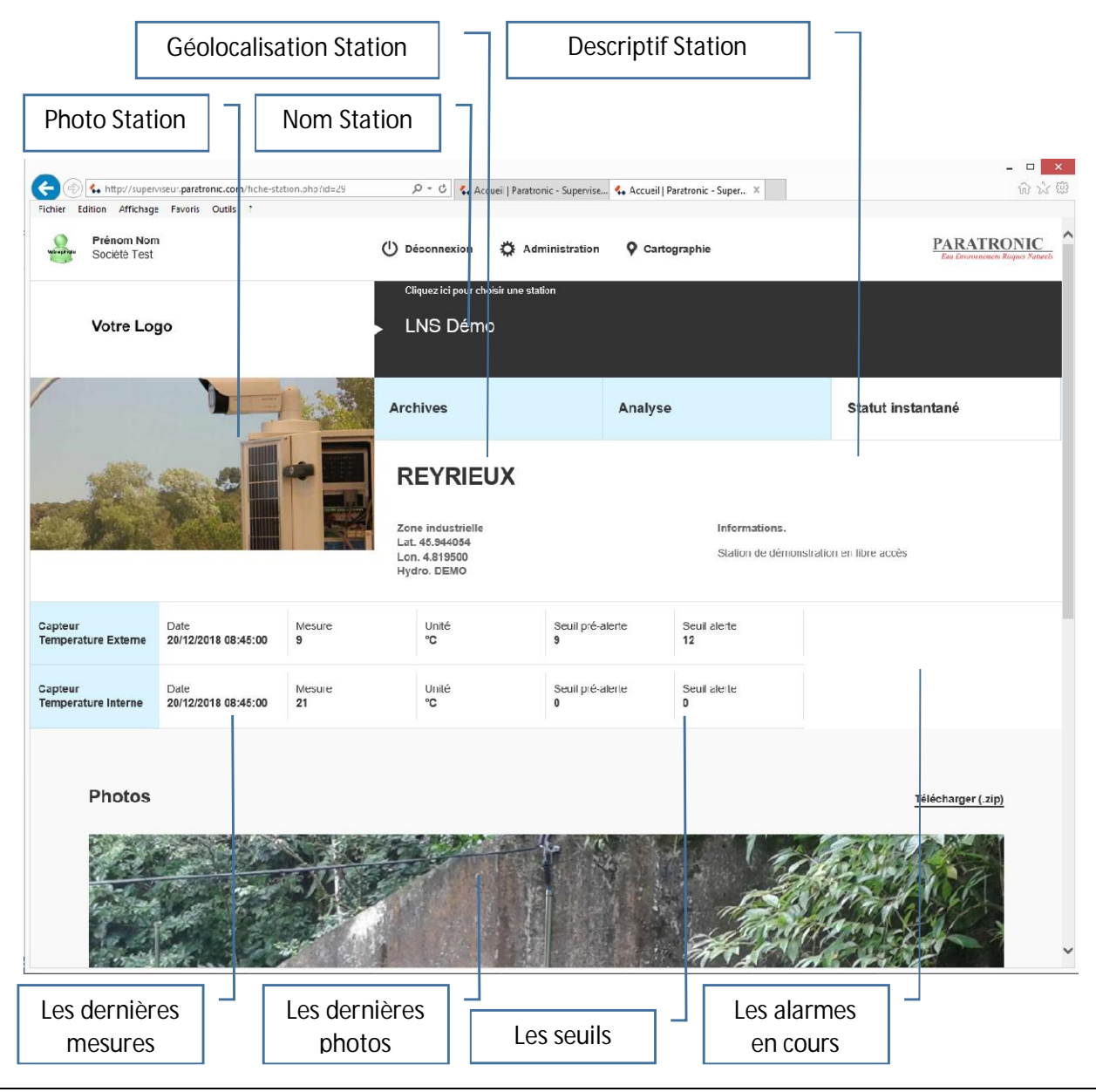

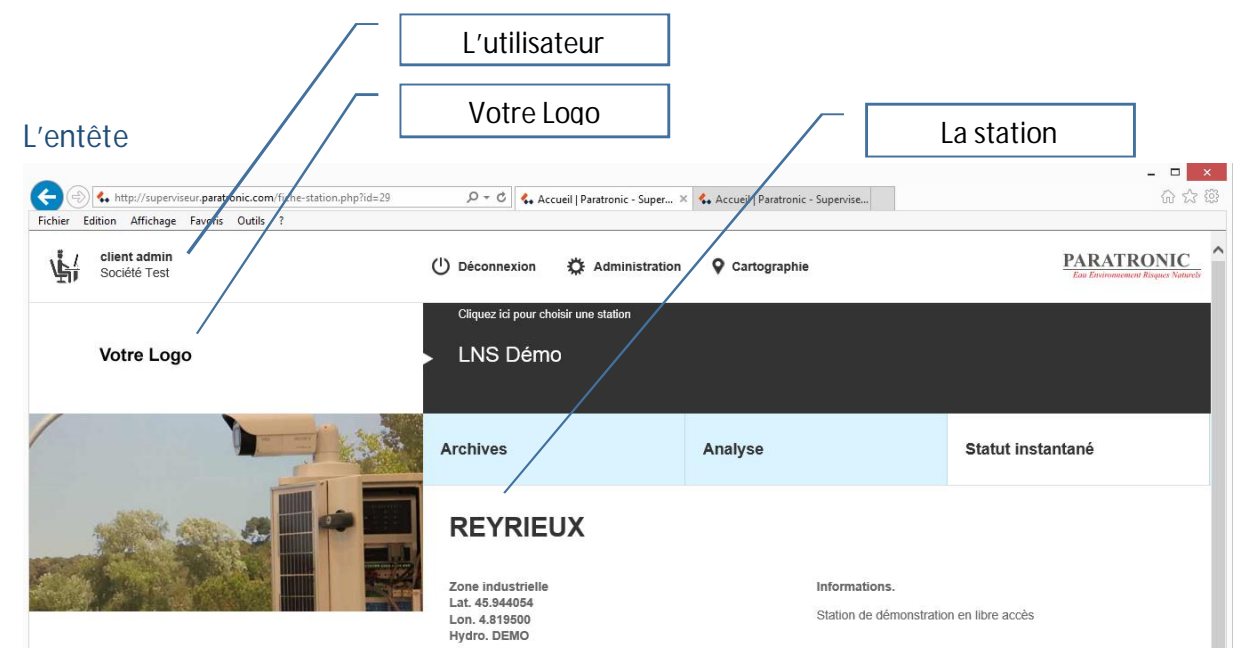

La partie supérieure de la page reprend les informations d'identification de la station telles que :

- Nom,
- Photo « d'illustration »,
  - Information de Géolocalisation :
    - o Adresse,
    - o Coordonnées GPS.
- Descriptif de la station, de son environnement...

Ces éléments fixes sont renseignés lors du paramétrage initial de l'application et permettent entre autre l'identification de la station et des données transmises ainsi que la géolocalisation sur la cartographie. Le descriptif et la photo permettent aux utilisateurs de rapidement resituer l'environnement et les spécificités de chaque station.

#### Les mesures

Le tableau reprend pour chaque capteur de la station concernée :

- La date de la dernière mesure effectuée : information transmise automatiquement par la LNS,
- La valeur de la dernière mesure effectuée : information transmise automatiquement par la LNS,
- L'unité de mesure : information transmise automatiquement par la LNS,
- Les seuils de pré-alerte et d'alerte, définis dans le module de paramétrage des capteurs,
- Le nom du dernier utilisateur ayant reçu une alarme non acquittée,
- Un bouton d'acquit (si une alarme est en cours) qui permet d'indiquer la prise en charge d'une alerte et de stopper le cycle des envois (voir le paragraphe « Fonctionnement des alarmes »).

### Les photos

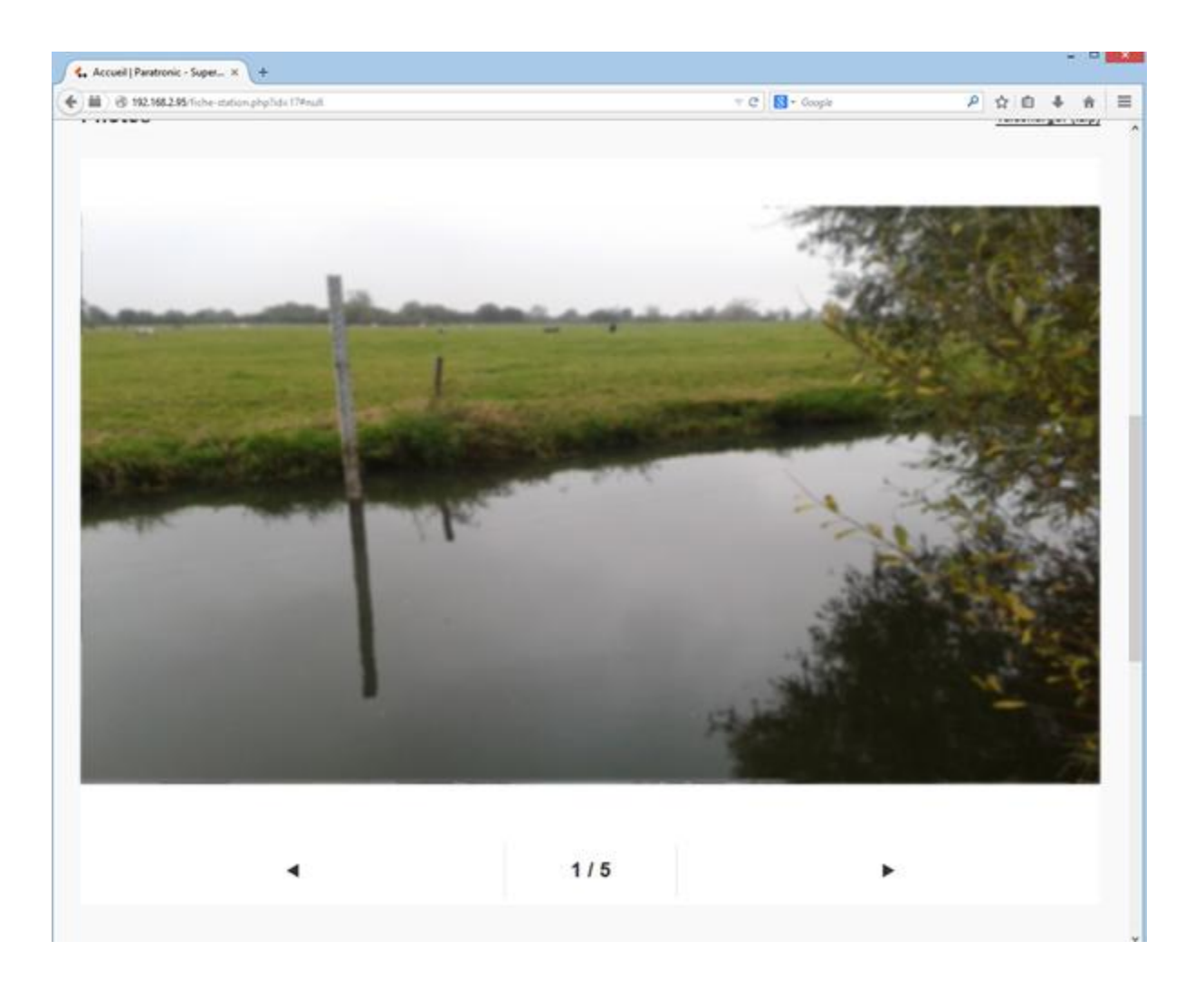

Sous le tableau, plus bas dans la page, vous aurez accès aux 5 dernières prises de vues transmises par la LNS si celle-ci est équipée d'une caméra.

Les flèches droite et gauche permettent de faire défiler les prises de vues.

Un clic droit sur la photo offre la possibilité de la télécharger pour archivage ou pour l'illustration d'un rapport.

#### Les vidéos

Vous trouverez un peu plus bas la dernière séquence vidéo transmise, qui en fonction du format d'enregistrement fourni par la caméra utilisée, pourra soit être vue dans le navigateur soit téléchargée à l'aide du bouton dédié.

### Analyse des données

Vous accédez à cette rubrique en cliquant sur l'onglet « Analyse » dans l'entête de la page de visualisation du « statut instantané ». Inversement vous retournez sur le « statut instantané » en cliquant sur l'onglet dédié.

Ce module vous permet d'exploiter les données historisées des 13 derniers mois, dans la base de données du superviseur :

- Création de tableau récapitulatif,
- Génération de graphiques multi courbes,
- Exportation vers votre tableur (fichier .csv).

| Séle    | ctio                                         | ons                          | des                                                   | d                   | oni             | né             | es                |                                                                               |                                | Γ           | Les onglets                        | 6              |                             |                                |
|---------|----------------------------------------------|------------------------------|-------------------------------------------------------|---------------------|-----------------|----------------|-------------------|-------------------------------------------------------------------------------|--------------------------------|-------------|------------------------------------|----------------|-----------------------------|--------------------------------|
| Fichier | ) <b>4.</b> ht<br>Edition                    | tp://supe<br>Affichag        | viseur.pa<br>e Favo                                   | ratroni<br>ris O    | c.com/<br>utils | fiche-         | station.php?id=29 | ,Q + C ≰, Ac                                                                  | cueil   Paratronic - Super 🗙 🕴 | 4. Accuei   | I   Paratronic - Supervise         |                | -                           | - □ <mark>×</mark><br>೧۰ ೧৯ ৩3 |
|         | <b>clier</b><br>Soci                         | n <b>t admir</b><br>été Test |                                                       |                     |                 |                |                   | U Déconnexion                                                                 | 🛱 Administration               | <b>♀</b> c: | artographie                        |                | PARATR<br>Eau Environmenten | RONIC<br>11 Risques Naturels   |
|         | Vot                                          | re Lo                        | go                                                    |                     |                 |                |                   | Cliquez ici pour d                                                            | hoisir une station             |             |                                    |                |                             |                                |
| /       |                                              |                              |                                                       | Ì                   |                 | 1              | Las               | Archives                                                                      |                                | Anal        | yse                                | Sta            | atut instantané             |                                |
|         |                                              |                              | -                                                     |                     |                 |                |                   | REYRIE<br>Zone industrielle<br>Lat. 45.944054<br>Lon. 4.819500<br>Hydro. DEMO | UX                             |             | Informations.<br>Station de démons | tration en lib | re accês                    |                                |
| Du      | 17/01                                        | 1/2019                       | 18:06                                                 |                     | *               |                | au 17/0           | 1/2019 18:21                                                                  |                                |             | 2 / 2 c                            | apteurs        |                             | •                              |
|         | L                                            | J.<br>M. N.                  | anvier:                                               | 2019<br>V           | s               | D              | he                | X Export                                                                      |                                |             |                                    |                |                             |                                |
| 2014 ©  | 7<br>14<br>21<br>28<br>Time<br>Hour<br>Minut | 8<br>15<br>22<br>29<br>:     | 9 10<br>9 10<br>16 17<br>23 24<br>30 31<br>18:0<br>() | 4<br>11<br>18<br>25 | 12<br>19<br>26  | 1:<br>2(<br>2: | ante pour         | cette période<br>om Aide                                                      |                                |             |                                    |                | HAUT DE PAG                 | ≝ ()                           |
|         | Nov                                          | v                            |                                                       |                     | Do              | one            |                   |                                                                               |                                |             |                                    |                |                             |                                |
|         |                                              |                              |                                                       |                     |                 |                | Accès<br>calenc   | au<br>Irier                                                                   | ]                              |             |                                    | L              | iste des<br>apteurs         |                                |

Vous devez tout d'abord sélectionner la période d'analyse et les capteurs souhaités.

A l'aide des calendriers choisissez vos dates et heures de début de période, puis validez votre sélection avec le bouton « Done ».

Procédez de même pour la date de fin de période.

Sélectionnez vos capteurs dans la liste déroulante, par défaut ils seront tous pris en compte.

| Du | 12/12/2014 09:32        | <b>**</b>    | au | 12/12/2014 10:02 |  | 5 / | 5 capteurs            |    | ▼ |
|----|-------------------------|--------------|----|------------------|--|-----|-----------------------|----|---|
|    | Tableau                 | Graph        | e  | X Export         |  |     |                       |    |   |
|    | 3 boutons<br>l'exploita | pour<br>tion |    |                  |  |     | Liste des<br>capteurs | ]_ |   |

A l'aide du bouton de votre choix exploitez votre sélection sous forme de :

- Tableau,
- Graphe,
- Fichier exporté.

#### Tableaux

L'analyse tableau reprend pour chaque acquisition les valeurs des capteurs dans la période sélectionnée. Vous retrouvez en ligne les dates et heures et en colonne la mesure de chaque capteur.

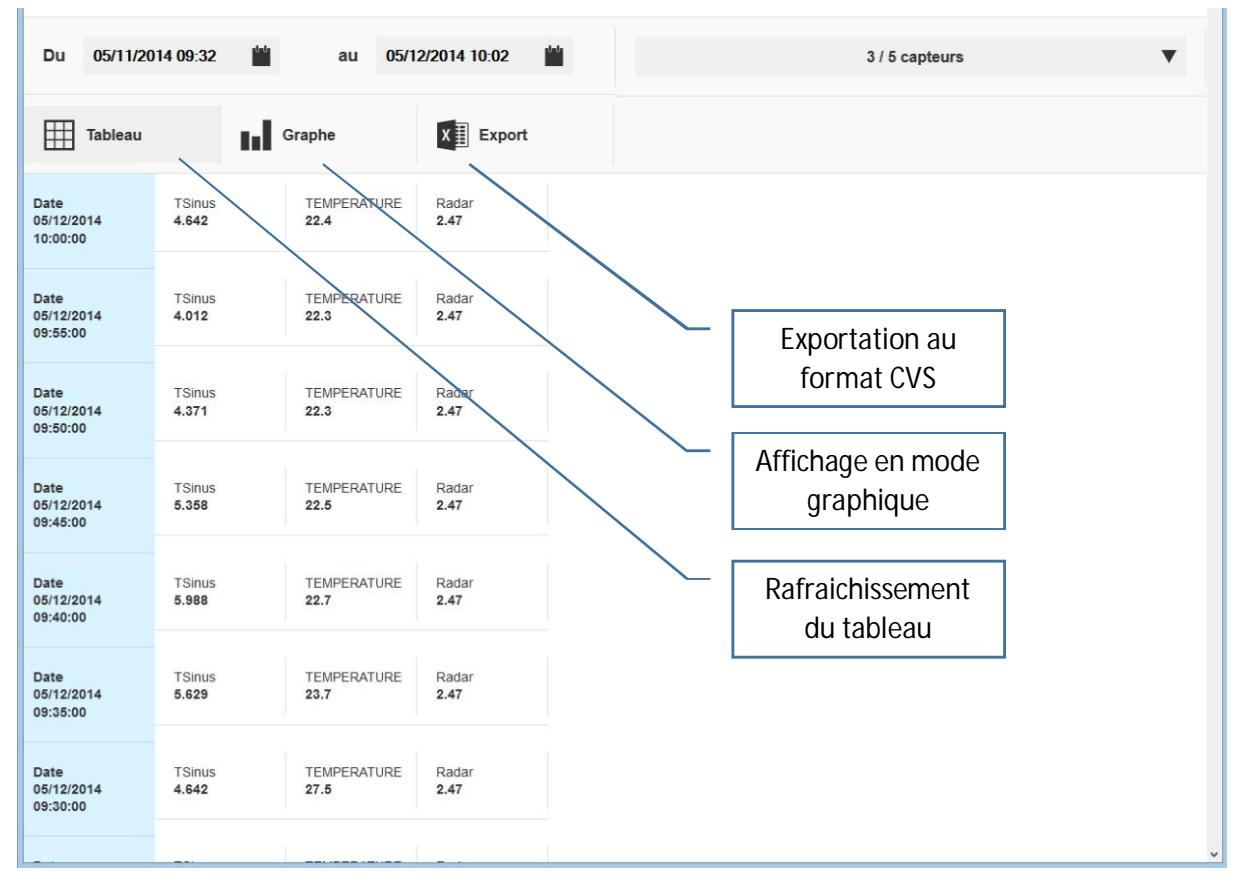

Vous pouvez à tout moment modifier votre sélection, passer en analyse graphique ou exporter votre tableau en utilisant les boutons appropriés.

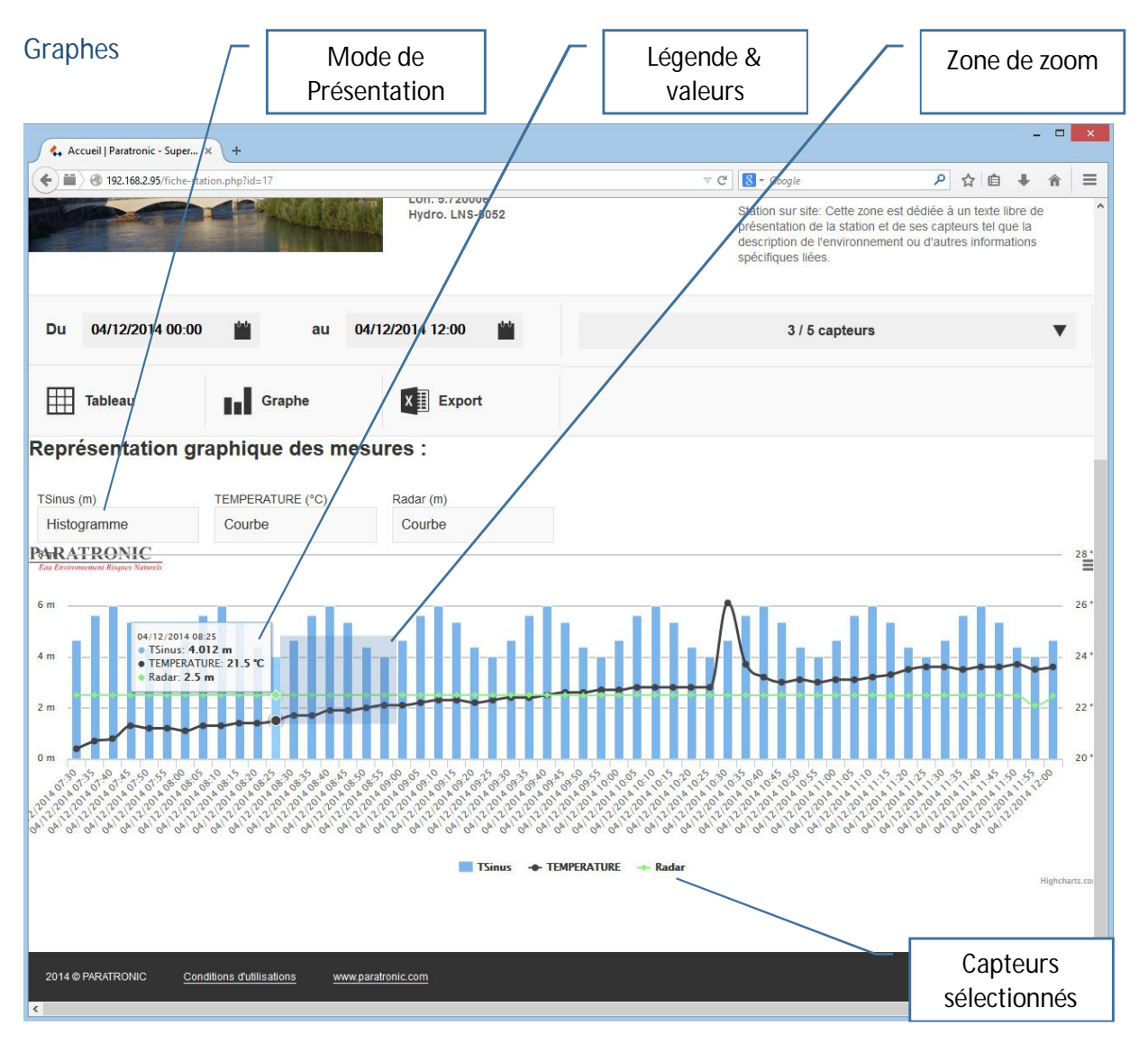

L'analyse graphique, limitée à une profondeur de 2 semaines, reprend les capteurs et la période présélectionnés.

*Mode de présentation* : une liste déroulante apparait pour chaque capteur sélectionné. Elle permet de choisir le mode de représentation, « Courbe » ou « Histogramme » pour chaque capteur.

*Légende* : Le passage de la souris sur le graphique active une info-bulle contenant la légende et les valeurs de chaque capteur correspondant à la date survolée.

*Zoom* : Sélectionnez une zone à agrandir à l'aide de la souris en maintenant le clic enfoncé. Le graphique se recentre sur la zone choisie, un bouton reset apparait à droite du graphique pour permettre un retour au zoom initial.

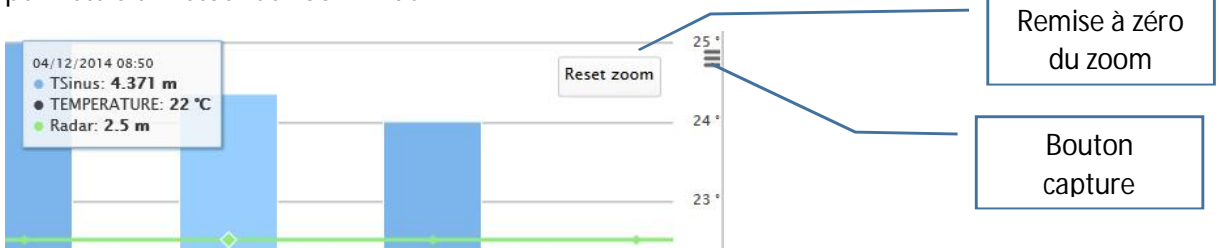

#### Capteurs sélectionnés

En cliquant sur les capteurs sélectionnés en bas du graphique vous faites apparaitre/disparaitre les courbes correspondantes du graphique.

#### Capture du graphique

Le petit bouton à droite du graphique permet la capture du graphique et son enregistrement au format souhaité : PNG, JPEG, SVG ou PDF <u>pour une utilisation</u> ultérieure dans tous documents.

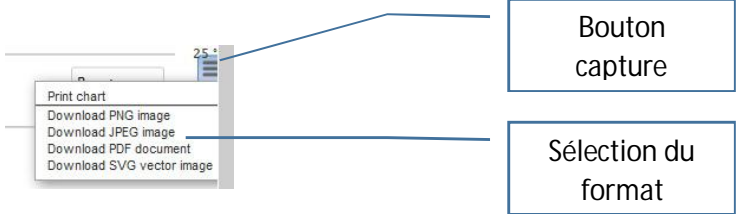

### Exports

L'Export reprend pour chaque acquisition les valeurs des capteurs dans la période sélectionnée et vous propose une ouverture directe dans votre tableur (Excel dans notre exemple), ou un enregistrement sur votre pc au format CSV.

| Accuel Paratonic - Super. X     Accuel Paratonic - Super. X     Accuel Paratonic - Super. Accuel Paratonic - Super. X     Accuel Paratonic - Super. X |                                | Votre séle                  | ection              | Γ                                                                                                    | Bouton Expor                                                                       | t           |                                                                                                    |                                    |        |   |
|----------------------------------------------------------------------------------------------------|--------------------------------|-----------------------------|---------------------|----------------------------------------------------------------------------------------------------|------------------------------------------------------------------------------------|-------------|----------------------------------------------------------------------------------------------------|------------------------------------|--------|---|
| View of 1 1                                                                                                    | Accueil   Paratron             | ic - Super × +              |                     |                                                                                                    |                                                                                    |             |                                                                                                    | -                                  |        | × |
| Du 04/12/2014 00:00   au 04/12/2014 12   00    Station sur site: Ceffe zone est dédiéé à un texte libre de présentation de la station et de sa capteurs tel que la de sation et de sa capteurs tel que la de sation et de sa capteurs tel que la de sation et de sa capteurs tel que la de sation et de sa capteurs tel que la de sation et de sation et de sat                                                                           | ( ) 192.168.2                  | .95/fiche-station.php?id=17 | 7                   |                                                                                                    |                                                                                    | 1           | C 🛛 Google 👂 🏠                                                                                                    | i .↓                               | â      | Ξ |
| Du       04/12/2014 00:00       image: state of the state of the state of                                         |                                |                             |                     | Lon. 5.720008<br>Hydro. LNS-50                                                                                                    | 5<br>052                                                                           |             | Station sur site: Cette zone est dédiée à un tex<br>présentation de la station et de ses capteurs te<br>description de l'environnement ou d'autres info<br>spécifiques liées. | e libre de<br>l que la<br>rmations | 192931 | ^ |
| Tableau Craphe     Date   Odir 122014   12.00:00   41.442   2.3.6   TSInus   TSInus   TSInus   TSInus   TSInus   TSInus   TSInus   TSInus   TSInus   TSInus   TSInus   TSInus   TSInus   TSInus   TSInus   TSInus   TSInus   TSInus   TSInus   TSInus   TSInus   TSInus   TSInus   TSInus   TSInus   TSInus   TSInus   TSInus   TEMPERATURE   Comperature   TSInus   TEMPERATURE   TSInus   TEMPERATURE   TSInus   TEMPERATURE   State   TSInus   TEMPERATURE   State   TSInus   TEMPERATURE   State   TSInus   TEMPERATURE   State   TSInus   TEMPERATURE   State   TEMPERATURE   State   TSInus   TEMPERATURE   State   TSInus   TEMPERATURE   State   TEMPERATURE   State   TEMPERATURE   State   TEMPERATURE   State   TEMPERATURE   TEMPERATURE   TEMPERATURE<                                                                                                    | Du 04/12/20                    | 14 00:00 🕍                  | au 04/1             | 2/2014 12 00                                                                                                    | -                                                                                  |             | 3 / 5 capteurs                                                                                                    |                                    | •      |   |
| Date<br>04/12/2014       TSinus       TEMPERATURE<br>23.6       Vous avec choisi d'ouvrir :<br>export_20141215_054028.csv<br>qui est un fichie de type : fichier CSV Microsoft Excel (6,2 Ko)<br>à partir de : http://192.1682.95         Date<br>04/12/2014       TSinus       TEMPERATURE<br>23.5       Microsoft Excel (6,2 Ko)<br>à partir de : http://192.1682.95         Date<br>04/12/2014       TSinus       TEMPERATURE<br>23.5       Microsoft Excel (6/2 Ko)<br>à partir de : http://192.1682.95         Date<br>04/12/2014       TSinus       TEMPERATURE<br>23.7       Microsoft Excel (défaut)       Image: Competition of the competition of the com                                                                                                    | Tableau                        | G G                         | iraphe              | Export                                                                                                    | ure de export 20141215 0540                                                        | 28 csv      | ×                                                                                                    |                                    |        |   |
| Date TSinus   04/12/2014   4.012   23.5     Ued dot faire Firefox avec ce fichier ?   04/12/2014   11:50:00     TSinus   TSinus   TSinus   TSinus   TSinus   TSinus   TSinus   TSinus   TSinus   TSinus   TSinus   TSinus   TSinus   TSinus   TSinus   TSinus   TSinus   TSinus   TSinus   TSinus   TSinus   TSinus   TSinus   TSinus   TSinus   TSinus   TSinus   TSinus   TSinus   TSinus   TEMPERATURE   TSinus   TEMPERATURE   TSinus   TEMPERATURE   TSinus   TEMPERATURE   TSinus   TEMPERATURE   TSinus   TEMPERATURE   TEMPERATURE   TEMPERATURE   TEMPERATURE   TEMPERATURE                                                                                                    | Date<br>04/12/2014<br>12:00:00 | TSinus<br><b>4.642</b>      | TEMPERATURE<br>23.6 | Vous avez choisi d'o<br>Construction<br>Vous avez choisi d'o<br>Construction<br>Vous avez choisi d'o<br>Vous avez choisi d'o<br>Construction<br>Construction<br>Construction<br>Vous avez choisi d'o<br>Construction<br>Construction<br>Cons | uvrir :<br>1215_054028.csv<br>ier de type : Fichier CSV Microsoft Exc              | el (6,2 Ko) |                                                                                                    |                                    |        |   |
| Date<br>04/12/2014     TSinus     TEMPERATURE<br>23.7     Radar<br>2.49       Date<br>04/12/2014     TSinus     TEMPERATURE<br>5.358     Radar<br>2.49       Date<br>04/12/2014     TSinus     TEMPERATURE<br>2.49       Date<br>04/12/2014     TSinus     TEMPERATURE<br>2.49       Date<br>04/12/2014     TSinus     TEMPERATURE<br>2.49       Date<br>04/12/2014     TSinus     TEMPERATURE<br>2.49       Date<br>04/12/2014     TSinus     TEMPERATURE<br>2.49                                                                                                    | Date<br>04/12/2014<br>11:55:00 | TSinus<br>4.012             | TEMPERATURE<br>23.5 | à partir de : htt                                                                                                    | tp://192.168.2.95<br>ox avec ce fichier ?<br>Microsoft Excel (défaut)<br>e fichier |             | v                                                                                                    |                                    |        |   |
| Date<br>04/12/2014     TSinus     TEMPERATURE<br>23.6     Radar<br>2.49       Date<br>04/12/2014     TSinus     TEMPERATURE<br>5.988     Radar<br>2.49       Date<br>04/12/2014     TSinus     TEMPERATURE<br>2.49                                                                                                    | Date<br>04/12/2014<br>11:50:00 | TSinus<br><b>4.371</b>      | TEMPERATURE<br>23.7 |                                                                                                    | ectuer cette action pour ce type de fi                                             | chier.      |                                                                                                    |                                    |        |   |
| Date<br>04/12/2014     TSinus     TEMPERATURE<br>23.6     Radar<br>2.49       Date<br>04/12/2014     TSinus     TEMPERATURE<br>5.629     Radar<br>23.5                                                                                                    | Date<br>04/12/2014<br>11:45:00 | TSinus<br>5.358             | TEMPERATURE<br>23.6 | Radar<br>2.49                                                                                                    |                                                                                    | Ann         |                                                                                                    |                                    |        |   |
| Date TSinus TEMPERATURE Radar<br>04/19/2014 5.629 23.5 2.49                                                                                                    | Date<br>04/12/2014<br>11:40:00 | TSinus<br>5.988             | TEMPERATURE 23.6    | Radar<br><b>2.49</b>                                                                                                    |                                                                                    |             |                                                                                                    |                                    |        |   |
| 11:35:00                                                                                                    | Date<br>04/12/2014<br>11:35:00 | TSinus<br>5.629             | TEMPERATURE 23.5    | Radar<br><b>2.49</b>                                                                                                    |                                                                                    |             |                                                                                                    |                                    |        |   |
| Date<br>04/12/2014<br>11:30:00<br>Date<br>04/12/2014<br>1.5inus<br>4.642<br>TEMPERATURE<br>23.6<br>Radar<br>2.49<br>Ouverture ou<br>enregistrement du<br>fichier généró                                                                                                    | Date<br>04/12/2014<br>11:30:00 | TSinus<br>4.642             | TEMPERATURE<br>23.6 | Radar<br>2.49                                                                                                    |                                                                                    | _           | Ouverture ou<br>enregistrement du<br>fichier généré                                                                                                    |                                    |        | v |

# Archives

|     |                         | Onglet<br>« Archives                                                | 5 »                                      |                                                   |
|-----|-------------------------|---------------------------------------------------------------------|------------------------------------------|---------------------------------------------------|
| Soc | ent admin<br>ciété Test | U Déconnexion 🎄 Administration                                      | <b>Q</b> Cartographie                    | PARATRONIC<br>Ease Existensement Ringues Natureli |
| Vo  | otre Logo               | Cliquez la pour choisir une station                                 |                                          |                                                   |
| /   |                         | Archives                                                            | Analyse                                  | Statut instantané                                 |
|     |                         | REYRIEUX                                                            |                                          |                                                   |
|     |                         | Zone industrielle<br>Lat. 45.944054<br>Lon. 4.819500<br>Hydro. DEMO | Informations.<br>Station de démonstratio | in en libre accès                                 |

Cette onglet, est identique à l'onglet « Analyse » mais permets de travailler sur les données archivées, c'est-à-dire de plus de 13 mois.

Vous retrouverez dans ce module les mêmes fonctionnalités que sur l'onglet « Analyse » décrit cidessus.

| Paramétrage du superviseur                                    | Accès au module<br>d'administration                                             |
|---------------------------------------------------------------|---------------------------------------------------------------------------------|
| 4. Accueil   Paratronic - Super × +                           |                                                                                 |
| (*) @ 192.168.295/client.php                                  | ▽ C 🛛 🗧 Google 🖉 🎝 自 🖡 🎓 🚍                                                      |
| Alain CRIDEL<br>Pollutec () Déconnexion 🄅 Ac                  | dministration Q Cartographie PARATRONIC<br>East Environmentor Response Naturals |
| Cliquez ici pour choisir une st<br>POLLUTEC<br>2014           | ation                                                                           |
| Clients                                                       |                                                                                 |
| Retour Ajout utilisateur Ajout station                        |                                                                                 |
| Entité Code postal Ville<br>Pollutec 69000 Lyon               | Utilisateurs Stations Paramètres<br><u>1</u> <u>2</u> <u>Editer</u>             |
| Retour Ajout utilisateur Ajout station                        |                                                                                 |
| 2014 @ PARATRONIC Conditions dutilisations www.paratronic.com |                                                                                 |
|                                                               | Accès aux fiches stations<br>existantes                                         |
| Consultation de la fiche administrative                       | Accès aux fiches<br>utilisateurs existantes                                     |
| Bouto                                                         | ons de création                                                                 |

A tout moment vous pouvez accéder au module de paramétrage grâce au bouton « administration » dans l'entête des pages.

Sur la page d'accueil du module d'administration vous avez accès à tous les paramètres utilisateurs :

- En modification : cliquez les liens soulignés,
- En ajout : cliquez sur les boutons adaptés.

#### Création d'un compte client

Etape préalable à la mise en service de votre superviseur web et à la collecte de vos stations, la création d'un compte permet l'identification de vos matériels et leurs intégrations dans l'outil.

Votre interlocuteur habituel saura vous assister dans cette première étape qui consiste principalement à définir au mieux vos besoins et se finalise avec la création d'un identifiant unique : le « code client »

L'administrateur PARATRONIC se chargera de reporter ces éléments dans votre espace de gestion.

#### Les éléments à définir

#### Le nombre de connexion

C'est le nombre de connexions au service, soit le nombre de stations à collecter plus le nombre d'utilisateurs accédant aux fonctions avancées.

Pour mémoire, l'accès à la cartographie et aux dernières mesures des capteurs ne nécessite aucun accès spécifique et est accessible sans « identifiants » et sans « mot de passe ».

#### La durée d'abonnement

Durée pendant laquelle vous souhaitez accéder aux services avancés. Cette durée est indépendante de la durée de stockage des mesures qui elle, est fixée à 3 ans.

#### Les SMS

Le superviseur web est en mesure de générer des alarmes sur SMS. Si cette fonction vous est utile il vous faudra créditer votre compte SMS et donc définir le nombre de SMS que vous souhaitez précommander.

Ce crédit est indépendant de votre abonnement aux services web et pourra être ouvert ou recréditer ultérieurement.

#### Les informations administratives

En plus de ces éléments techniques de fonctionnement vous devrez nous transmettre quelques informations administratives telles que :

- Raison Sociale, Statut juridique, Service,
- Nom & prénom de l'interlocuteur dédié,
- Coordonnées administratives : adresse, téléphone, e-mail (Utilisé pour les alertes administratives : informations sur les évolutions du service, l'état de votre abonnement...).
- Logo société en jpeg.

#### Les éléments de paramétrage :

A l'issue de la création de compte l'administrateur Paratronic vous fournira :

#### Un compte utilisateur

Ce compte comprenant, un « identifiant » et un « mot de passe » qui vous permettront de vous connecter au superviseur web et de gérer vos utilisateurs et stations.

#### Un code client

Ce « Code client » est à conserver et sera reporté dans chaque station LNS devant se connecter. Il permet l'authentification de vos matériels.

#### Un accès FTP

L'accès FTP est constitué d'un « nom de serveur FTP », un numéro de « port FTP », un « identifiant FTP » et un « mot de passe FTP ». Ces éléments seront à reporter dans les stations LNS devant transmettre leurs informations au superviseur.

# Gestion des Utilisateurs

#### Le premier utilisateur

Il est créé par l'administrateur PARATRONIC. Nous vous communiquerons les « identifiant » et « mot de passe » de ce premier utilisateur.

Nous vous conseillons de mettre à jour ces éléments dès votre première connexion et principalement de personnaliser vos identifiants et mots de passe

#### Les utilisateurs

Après avoir cliqué sur le lien souligné indiquant le nombre d'utilisateurs, vous arrivez sur la liste des utilisateurs existants.

Vous pouvez ajouter un nouvel utilisateur ou en modifier un existant.

Le nombre des utilisateurs est limité à celui prédéfini lors de la création du compte.

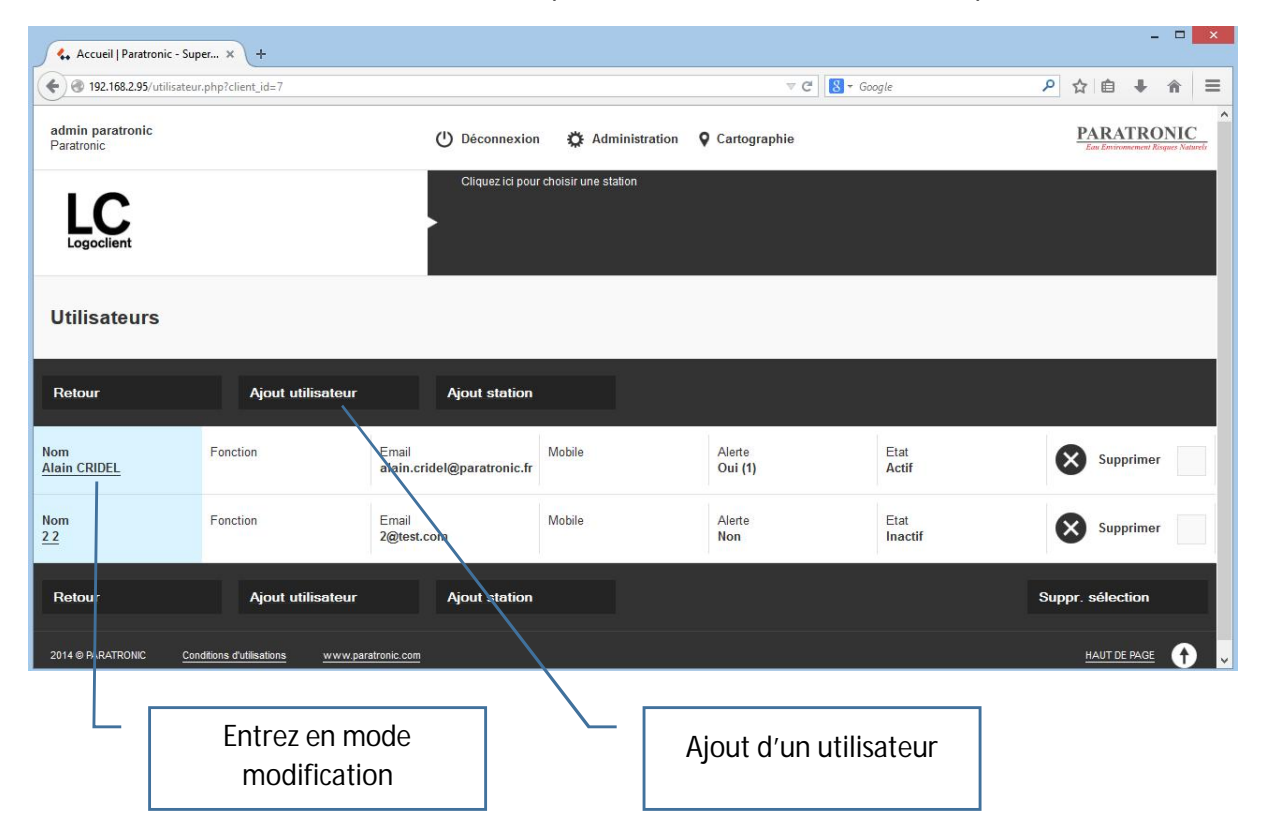

Vous basculez alors sur la fiche de l'utilisateur.

Les champs marqué d'une \* sont indispensables. Vous devez donc renseigner à minima :

- Nom,
- Prénom,
- e-mail, (e-mail utilisé pour les envois des alarmes)
- Identifiant,
- Mot de passe.

| 👫 Accueil   Paratronic - Super 🗙 +                |                  |                            |                       | - <b>-</b> ×                                      |
|---------------------------------------------------|------------------|----------------------------|-----------------------|---------------------------------------------------|
| • 192.168.2.95/utilisateur.php?action=modif&id=19 |                  |                            | ⊽ C Soogle            | ▶ ☆ 自 ♣ ★ ■                                       |
| Nom<br>Prénom                                     | () Déconnexion   | 🔅 Administration           | <b>Q</b> Cartographie | PARATRONIC<br>Esu Environmentent Risques Naturels |
| POLLUTEC                                          | Cliquez ici pour | choisir une station        |                       |                                                   |
| Modifier utilisateur                              |                  |                            |                       |                                                   |
| Nom *                                             | Prénom *         |                            |                       |                                                   |
| Nom                                               | Prénom           |                            |                       |                                                   |
| Fonction                                          | Photo (150x150)  |                            |                       | Photo existante                                   |
|                                                   | Parcourir        | Aucun fichier sélectionné. |                       |                                                   |
| Téléphone                                         | Mail *           |                            |                       |                                                   |
|                                                   | alain.cridel@pa  | ratronic.fr                |                       |                                                   |
| Alerte                                            | Ordre alerte     |                            |                       |                                                   |
| ● oui O non                                       | 1                |                            |                       |                                                   |
| Login *                                           | Mot de passe *   |                            |                       |                                                   |
| Identifiant                                       | Mot de pa        | sse                        |                       |                                                   |
| Etat                                              |                  |                            |                       |                                                   |
| ☑ Actif                                           |                  |                            |                       |                                                   |
| Droits                                            |                  |                            |                       |                                                   |
| Ajout / modification                              |                  |                            |                       |                                                   |

Et définir si vous souhaitez être destinataire des alarmes éventuelles.

#### Alerte : oui/non

Les alarmes seront envoyées à cet utilisateur si vous cochez « oui ».

Les alarmes seront envoyées par email et doublées par un SMS sur le téléphone si celui-ci est renseigné et que le crédit SMS n'est pas vide.

Le téléphone et le mail, contiennent le numéro et l'adresse auxquels seront envoyées les éventuelles alarmes capteurs.

L'ordre d'alerte permet de définir une priorisation dans l'envoi des alarmes : Les alarmes seront envoyées dans un premier temps à tous les utilisateurs de rang le plus bas (0) puis si l'alarme n'est pas acquittée en plus aux utilisateurs de rang juste supérieur(1) et ainsi de suite. Les rangs vont de 0 à 9, plusieurs utilisateurs peuvent être au même rang.

Pour plus de détail sur le fonctionnement et le paramétrage des alertes se reporter au paragraphe « Fonctionnement des alarmes »

Vous pouvez insérer une photo de l'utilisateur au format jpeg en 150x150 pixels. Pour cela utilisez le bouton parcourir et recherchez une photo dans votre bibliothèque. Cette photo sera reprise en illustration dans l'entête de page lors de votre prochaine connexion.

L'état actif doit être coché pour que l'utilisateur puisse se connecter. Cette fonction permet par exemple de rendre inutilisable une connexion sans avoir à supprimer définitivement la fiche utilisateur.

La notion de « droits » permet d'autoriser ou non, à un utilisateur, la modification de l'ensemble des paramétrages :

- « Lecture seule » : l'utilisateur a accès à la totalité des informations du superviseur sans pouvoir les modifier.
- « Ajout/modification » : l'utilisateur a accès à la totalité des informations et peut modifier (et/ou créer) toutes les informations du superviseur.

Pour supprimer un utilisateur, cocher la ligne concernée et confirmer en cliquant sur le bouton « Suppr. Sélection ». Cette opération est irréversible et supprime définitivement la totalité des informations liées à cet utilisateur.

Attention, conserver toujours un utilisateur :

- « actif », sinon vous ne pourrez plus vous connecter.
- Avec des droits « Ajout/modification », sinon vous ne pourrez plus modifier vos paramètres

N'oublier pas de valider en pied de page pour enregistrer vos modifications.

| Annuler           | Valider                   | Supprimer            |      |
|-------------------|---------------------------|----------------------|------|
| 2014 © PARATRONIC | Conditions d'utilisations | www.paratronic.com   | Aide |
|                   |                           |                      |      |
|                   |                           | Affiche cette notice | _ [  |

# Gestion des stations

#### Paramétrage du Superviseur

Après avoir cliqué sur le lien souligné indiquant le nombre de stations, vous arrivez sur la liste des stations existantes.

Vous pouvez ajouter une nouvelle station ou en modifier une existante (Le nombre de stations est limité à celui prédéfini lors de la création du compte).

Pour supprimer une station, cocher la ligne concernée et confirmer en cliquant sur le bouton « Suppr. Sélection ». Cette opération est irréversible et supprime définitivement la totalité des informations et mesures liées à cette station. Nous vous conseillons de n'utiliser cette fonction que sur des stations de test, et de préférer la notion d'« Actif/Inactif » décrite plus loin qui permet de ne plus intégrer une station dans le module de supervision et cela sans effacer les informations rattachées à la station.

Le retour à l'accueil du module d'administration s'effectue avec le bouton « administration »

|                                        | Retour à l'accuei<br>administration |                                | Créa                        | tion d'une nouvelle<br>fiche station              |
|----------------------------------------|-------------------------------------|--------------------------------|-----------------------------|---------------------------------------------------|
| 🐍 Accueil   Paratronic - Super 🗙 🕂     |                                     |                                |                             | - 0 ×                                             |
| • 192.168.2.95/station.php?client_id=7 |                                     |                                | ⊽ C <sup>e</sup> S → Google | ▶ ☆ 自 ♣ 斋 〓                                       |
| Alain CRIDEL<br>Pollutec               | () Décor                            | nnexion 🋱 Administration       | <b>Q</b> Cartographie       | PARATRONIC<br>Eau Environmeement Risques Naturels |
|                                        | Clique:                             | z ici pour choisir une station |                             |                                                   |
| Stations                               |                                     |                                |                             |                                                   |
| Retour                                 | Ajout utilisateur                   | Ajou                           | It station                  |                                                   |
| Station<br><u>Voir 5004</u> Modifier   | Code postal<br>69000                | Ville<br>Lyon                  | Capteurs<br>2               | Supprimer                                         |
| Station<br>Voir 5052 Modifier          | Code postal<br>38000                | Ville<br>Grenoble              | Capteurs<br><u>5</u>        | Supprimer                                         |
| Retour                                 | Ajout utilisateur                   | Αjοι                           | It station                  | Suppr. sélection                                  |
| 2014 © PARATE ONIC <u>Conditions d</u> | rutilisations www.paratronic.com    |                                |                             |                                                   |
|                                        |                                     |                                |                             |                                                   |
|                                        | ès à la fiche station<br>existante  |                                | Suppression de station      |                                                   |
|                                        |                                     |                                |                             |                                                   |

#### Paramétrage d'une fiche station

Cette fiche permet d'identifier et de décrire votre station. Elle servira à identifier la station LNS rattachée.

| 🔦 Accueil   Paratronic - Super 🗙 +                                                                                                    |                                      |                                    |                                              |
|----------------------------------------------------------------------------------------------------|--------------------------------------|------------------------------------|----------------------------------------------|
| Ig2.168.2.95/station.php?action=modif&id=17                                                                                               |                                      | ⊽ C <sup>2</sup> 🔀 <del>-</del> Gi | pogle P ☆ 自 🖡 🎓 🗏                            |
| Alain CRIDEL<br>Pollutec                                                                                                    | 🕛 Déconnexion 🔅 Administration       | <b>Q</b> Cartographie              | PARATRONIC<br>Im Environmente Ringus Vaureli |
| POLLUTEC                                                                                                    | Cliquez tci pour choisir une station |                                    |                                              |
| Modifier station                                                                                                    |                                      |                                    |                                              |
| Nom *                                                                                                    | Photo (520 x 780)                    |                                    | Photo existante                              |
| 5052                                                                                                    | Parcourir Aucun fichier sélectionné. |                                    | and the second second                        |
| Adresse                                                                                                    | Code postal                          |                                    |                                              |
|                                                                                                    | 38000                                |                                    |                                              |
| Ville                                                                                                    |                                      |                                    |                                              |
| Grenoble                                                                                                    |                                      |                                    |                                              |
| Coordonnées GPS latitude                                                                                                    | Coordonnées GPS longitude            |                                    |                                              |
| 45.192302                                                                                                    | 5.720006                             |                                    |                                              |
| Code hydrologique *                                                                                                    |                                      |                                    |                                              |
| LNS-5052                                                                                                    |                                      |                                    |                                              |
| Description                                                                                                    |                                      |                                    |                                              |
| Station sur site: Cette zone est dédiée à un<br>texte libre de présentation de la station et de<br>ses capteurs tel que la description de |                                      |                                    |                                              |
| Etat                                                                                                    |                                      |                                    |                                              |
| Actif                                                                                                    |                                      |                                    |                                              |
|                                                                                                    |                                      |                                    |                                              |
| Annuler Valider                                                                                                    | Supprimer                            |                                    |                                              |

- <u>Nom</u> : Nom de la station, champ obligatoire, vous permettant une identification rapide et simple de la station concernée.
- <u>Photo</u> : Illustration au format jpeg (780x520 pixel), reprise en entête des pages « statut » et « analyse » et dans les « pop-up » de la cartographie.
- <u>Adresse, code postal, ville</u> : Champs facultatifs, permettant la localisation de la station. Ces informations sont reprises en entête des pages « statut » et « analyse » et « Archives » de la station.
- <u>Coordonnées GPS latitude & longitude</u> : champ obligatoire pour faire apparaitre la station sur la cartographie. Si vous ne disposez pas de ces informations vous pouvez les retrouver à partir d'un fond de carte type « Google-Maps » : clic droit puis « plus d'infos sur ce point ».

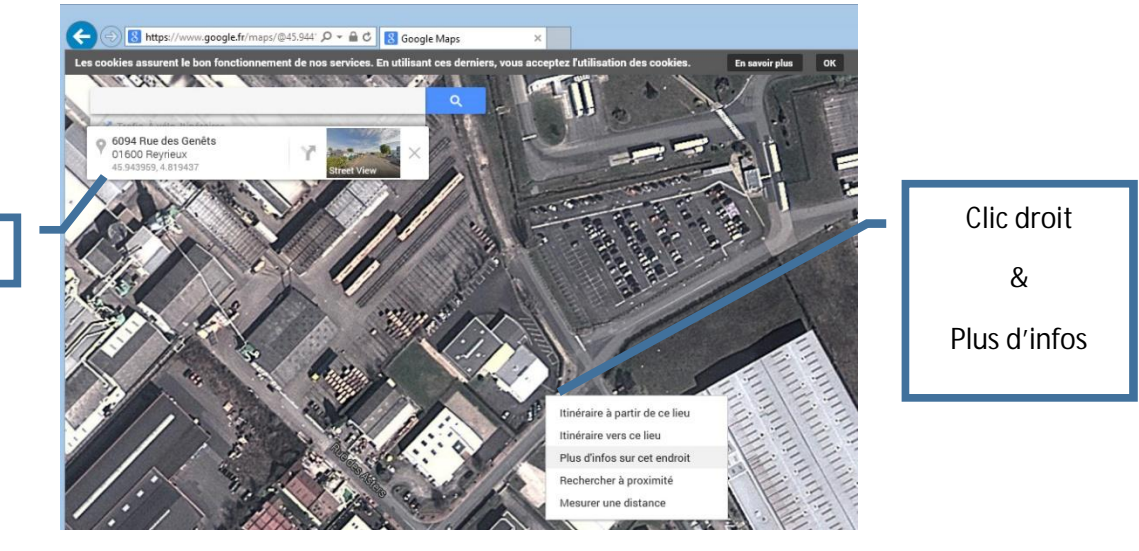

#### Coordonnées GPS

- <u>Code hydrologique</u> : champ obligatoire, ce code se retrouve sur votre station LNS sous la dénomination « Code Hydro 3 ». Ce code doit impérativement être unique. Il doit être renseigné tant au niveau de la fiche station que dans la station elle-même.
- <u>Descriptif</u> : Champ facultatif, texte libre repris dans l'entête des pages stations
- <u>Etat Actif</u> : si cocher, la station est accessible depuis le module supervision, sinon elle ne l'est pas mais reste visible dans le module de paramétrage et peut être à tout moment remise en service.

#### Pensez à valider pour enregistrer vos modifications

| Annuler           | Valider                   | Supprimer          |
|-------------------|---------------------------|--------------------|
| 2014 © PARATRONIC | Conditions d'utilisations | www.paratronic.com |

#### Paramétrage des stations LNS

Les éléments si dessous vous permettront de créer la liaison entre le matériel (votre station LNS) et le superviseur web. Pour les autres paramétrages reportez-vous à la documentation de la station.

Connectez-vous sur votre station LNS.

#### Renseignement du code hydro

Dans l'onglet « Station » assurez-vous que le « code hydro3 » est renseigné, ou créez en un et reportez le dans la fiche station correspondante sur le superviseur web.

| 🐍 Accueil   Paratronic - Super 🗙 🕕               | 5 - Station × +                                                              |                                                 | - 🗆 🗙        |
|--------------------------------------------------|------------------------------------------------------------------------------|-------------------------------------------------|--------------|
| • 192.168.2.100/Ins_ihm/view/station.            | hp?sel=5                                                                     | ⊽ C Soogle                                      | ▶ ☆ 自 ♣ 余 ☰  |
| PARATRONIC<br>Eau Environnement Risques Naturels |                                                                              |                                                 | •            |
| Page d'accueil                                   | <ul> <li>Identification</li> </ul>                                           |                                                 |              |
| Mesures courantes                                | ٩                                                                            | Adresse PLQ :                                   |              |
| Mesures historiques                              | Nom de la station : Laboratoire C                                            | CC= 10 COM= 123 TX= 00                          |              |
| Photos & vidéos                                  | Code hydro 2 (format DP) :                                                   | Code hydro 3 : LNS-LABO                         |              |
| ichiers de mesures                               | ▶ Veille                                                                     |                                                 |              |
| Station                                          |                                                                              |                                                 |              |
| Communication                                    | Seuils batterie basse                                                        |                                                 |              |
| Entrées/Caméra                                   | <ul> <li>Horloge temps réel</li> </ul>                                       |                                                 |              |
| orties/Alarmes/Exports                           | Accès système distant - niveau consultation                                  |                                                 |              |
| Automatismes                                     | A - 2                                                                        |                                                 |              |
| Périodes                                         | Acces systeme distant - niveau modification                                  |                                                 |              |
| Serveurs                                         | Accès système distant - niveau administration                                |                                                 |              |
| Fichier de collecte                              | <ul> <li>Mots de passe accès terminal local</li> </ul>                       |                                                 |              |
| Maintenance                                      | Mots de passe accès interface intégrée                                       |                                                 |              |
| Fichiers de logs                                 |                                                                              |                                                 | Code hydro 3 |
| Valider                                          | Mots de passe API de configuration (admin)                                   |                                                 |              |
| Annuler                                          | Onglet Station                                                               |                                                 |              |
| ZI Les Communaux - rue des Genêts                | PARATRONIC<br>- 01600 Revrieux   Tel + +33(0) 4 74 00 12 70   yyuyy paratron | ic.com   info@naratronic.fr   mentions.légale   | Déconnexion  |
| Hes communative net des Genes                    |                                                                              | Recoil - Intoleparatione. It - Including regate | ×            |

Pour les versions de LNS les plus ancienne < 1.6 : Il est impératif que le code hydro soit constitué de : « code client »\_« code station »

Le « code client » vous est fourni lors de la création de votre abonnement au superviseur

Le « code station » est paramétrable dans la fiche station du superviseur

Soit si votre code client est le « a001 » et le code hydro de la station le « B002 » saisissez : a001\_B002 (Pensez à respecter les majuscules et minuscules.)

Pour les versions de LNS > 2.0 : Le code hydro peut ne pas intégrer le « code client », indiquez simplement un code unique identique dans la LNS et sur le superviseur

N'oublier pas de valider pour enregistrer vos saisies.

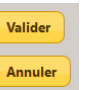

#### Création d'un export automatique

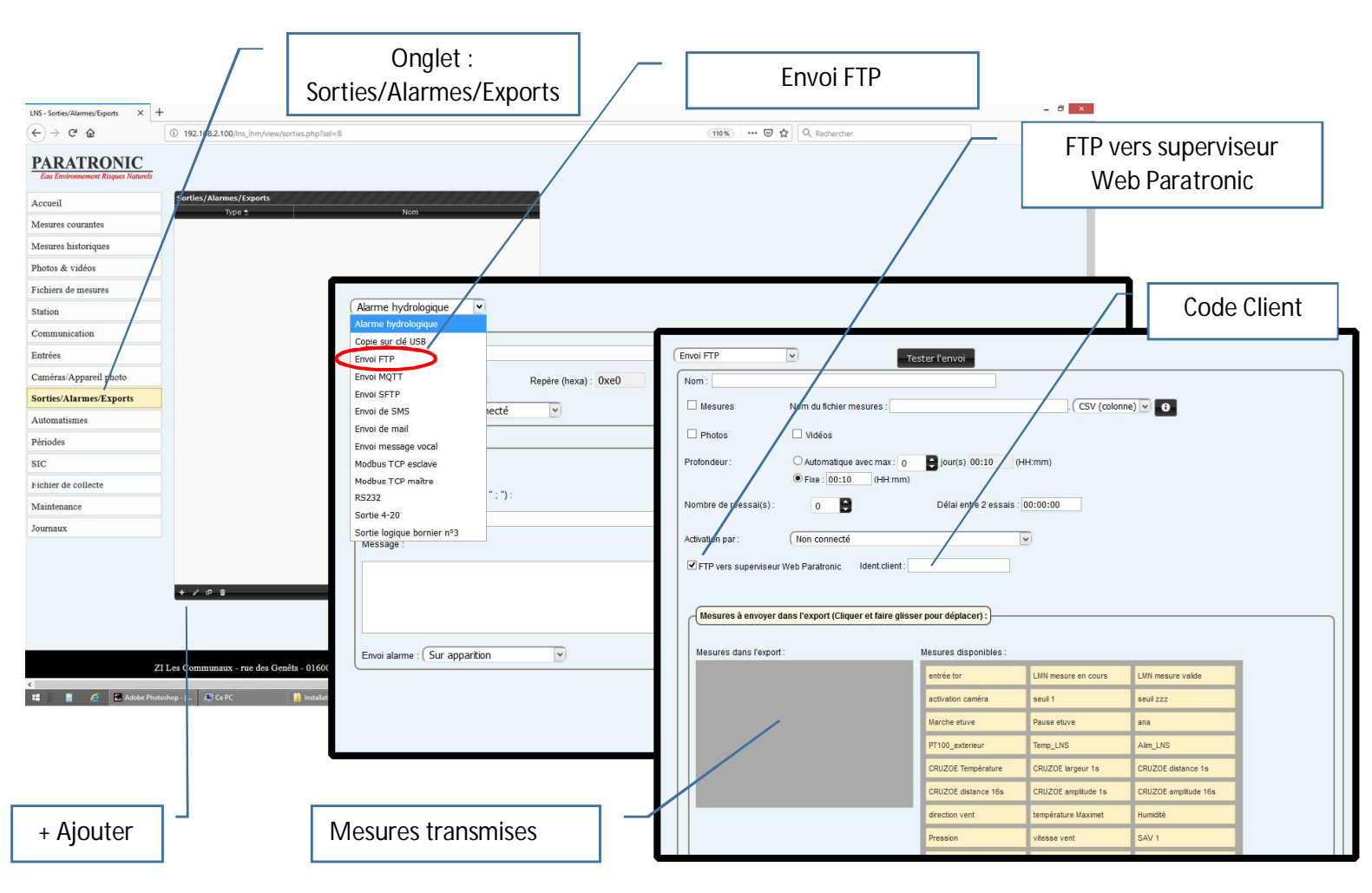

Dans l'onglet « Sorties/Alarmes/Exports », cliquez sur «+ » pour créer un export

• Sélectionnez « Envoi FTP »,

#### Version 2.9 ou supérieure de la LNS :

- Saisissez un « Nom »,
- Cocher « FTP vers superviseur Web Paratronic »,
- Saisir la chaine : « code client » (celle paramétrée dans la fiche client du superviseur),
- « Nom du fichier » : laisser la case vide
- Sélectionnez les éléments que vous souhaitez voir transmis au superviseur, « Mesures », « Photos » et/ou « vidéo ». (Les alarmes seront traitées indépendamment).
- Saisissez une profondeur, c'est-à-dire la plage de temps pour laquelle vous souhaitez transmettre les informations stockées par la station. Cette profondeur est à mettre en regard de la période d'envoi.
- Sélectionnez une période d'envoi, c'est-à-dire le pas de temps auquel la station va transmettre ses informations au superviseur (cette période a préalablement été créée dans l'onglet «Période»).

L'ajustement des 3 derniers paramètres (Eléments transmis, Profondeur, Période d'envoi) vont permettre une optimisation des temps de réveil et de communication de la station, et donc jouer sur vos consommations électriques et «téléphoniques». Nous vous conseillons une période d'envoi adaptée à la rapidité des évènements surveillés, et une profondeur comprise entre une et trois fois la période d'envoi. Le transfert de vidéo sera réservé aux stations disposant d'une connexion à débit élevé.

Le bouton Tester l'envoir permet de forcer un envoi et donc de tester votre paramétrage.

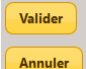

N'oublier pas de valider pour enregistrer vos saisies.

Votre station est paramétrée pour faire ses exports vers le superviseur.

Votre superviseur web est paramétré pour recevoir les mesures de votre station.

Version plus anciennes :

- Saisissez un « Nom »,
- « Nom du fichier »

oSi votre code « hydro3 » est formaté « code client »\_ « code station », laisser la case vide oSinon pour les versions 2,0 et supérieures saisir la chaine:

« code client »\_%@H\_mesures\_20%y%m%d\_%H%M%S

- Sélectionnez le format « XML »,
- Activez la compression ZIP,

• Sélectionnez les éléments que vous souhaitez voir transmis au superviseur, « Mesures », « Photos » et/ou « vidéo ». (Les alarmes seront traitées indépendamment).

• Saisissez une profondeur, c'est-à-dire la plage de temps pour laquelle vous souhaitez transmettre les informations stockées par la station. Cette profondeur est à mettre en regard de la période d'envoi.

• Sélectionnez une période d'envoi, c'est-à-dire le pas de temps auquel la station va transmettre ses informations au superviseur (cette période a préalablement été créée dans l'onglet «Période».

L'ajustement des 3 derniers paramètres (Eléments transmis, Profondeur, Période d'envoi) vont permettre une optimisation des temps de réveil et de communication de la station, et donc jouer sur vos consommations électriques et «téléphoniques». Nous vous conseillons une période d'envoi adaptée à la rapidité des évènements surveillés, et une profondeur comprise entre une et trois fois la période d'envoi. Le transfert de vidéo sera réservé aux stations disposant d'une connexion à débit élevé.

• Saisissez le « nom de l'hôte » : superviseur.paratronic.com et le « port FTP » : 21

• L'« identifiant FTP » et deux fois le « mot de passe FTP » qui vous ont été communiqués par Paratronic lors de la création de votre compte client.

Attention : L'« identifiant FTP » et le « mot de passe FTP » ne sont pas ceux que vous utilisez pour vous connectez au superviseur web.

• Le chemin doit rester vide.

#### Photo et vidéo

Pour paramétrer une prise de vue automatique connectez-vous sur votre LNS.

| LNS - Entrées/Caméra ×               | +                                                 |                                        |                                              | Ong                       | let Entrées/Caméra   |
|--------------------------------------|---------------------------------------------------|----------------------------------------|----------------------------------------------|---------------------------|----------------------|
| ( ) 192.168.2.100/Ins_ihm/view/entre | eesCamera.php?sel=7                               |                                        | ⊤ C' 🚺 - Google                              | P ¥ 🗉                     | * n =                |
| Communication                        | Variable PT100 maxi horaire                       |                                        |                                              |                           |                      |
| Entrées/Caméra                       | Variable PT100 mini jour                          |                                        |                                              | - Pa                      | ramétrage Caméra     |
| Sorties/Alarmes/Exports              | Tunable T Troo maxi jour                          |                                        |                                              |                           | 5                    |
| Automatismes                         | Enregistrements 1 - 11 sur 11                     |                                        |                                              | Paramé                    | trage Prises de vues |
| Périodes                             | Aiout Mod Suppr                                   | Aight Mod                              | Summ                                         | Mod Supp                  |                      |
| Serveurs                             | Alour anou. Suppr.                                | Ljour Mou.                             | - subbu                                      | unor.                     |                      |
| Fichier de collecte                  | Caméra IP ONVIF                                   |                                        |                                              |                           | Code hvdro 3         |
| Maintenance                          |                                                   |                                        | //                                           |                           |                      |
| Fichiers de logs                     | Nom d'hôte ou adresse IP 192.16                   | Modification 7                         | ise de vue                                   |                           | *                    |
| Valider                              |                                                   | Type<br>Tridger                        | Photo Période de prise de vice et passage en | n mode alarme 🔽           |                      |
| Annalas                              |                                                   | Préfixe fichier                        | LNS-LABO                                     |                           |                      |
| Annuler                              | Login : admin                                     | Pan                                    |                                              |                           |                      |
|                                      |                                                   | Tilt                                   |                                              |                           |                      |
|                                      | Tor associé : Aucun 🗸                             | Zoom                                   |                                              |                           |                      |
|                                      | Prises de vue                                     |                                        |                                              | 🖶 Valider                 | × Annuler            |
|                                      | Туре 🗢                                            |                                        | mgger                                        |                           |                      |
|                                      | Photo Périodé de prise de v                       | ue et passage en mode alarme           |                                              |                           |                      |
|                                      | + / =                                             |                                        |                                              | Enregistrements 1 - 1 sur | 1                    |
| ZI Les Communaux - rue des Ger       | PARATRO<br>hêts - 01600 Reyrieux   Tel : +33(0) 4 | NIC<br>  74 00 12 70   www.paratro<br> | nic.com   info@paratronic.fr                 | (                         | Déconnexion v        |

- Sélectionnez « Entrée / Caméra »,
- Paramétrez une caméra dans la zone inférieure de l'écran,
- Paramétrez une prise de vue dans la zone dédié (bouton « + ») en affectant :
  - o Un type photo ou vidéo.
  - o Une période « trigger » (défini préalablement dans l'onglet période).
  - o Un Préfixe fichier égal à : « code client »\_ « code station »

*En conclusion*, cette étape consiste à paramétrer dans votre station LNS une prise de vue automatisée avec un nom de fichier respectant les deux codes d'identifications que sont : le « code client » et le « code station ».

Si les cases « photos » et/ou « vidéo » ont été cochées lors du paramétrage de l'export (étape précédente) vous avez fini votre paramétrage station.

### Gestions des capteurs

#### Création automatique

Les capteurs sont directement gérés dans la station LNS, et seront reportés automatiquement dans le superviseur dès la première transmission FTP effectuée.

Vous pouvez retrouver vos capteurs depuis la page d'accueil du module de supervision.

| 1 : Sélectioni<br>stations                                       | nez                                  |                          | 2                                               | Sélectic : Sélectic<br>Capteu                   | nnez<br>rs              |                                     |                             |                                            |
|------------------------------------------------------------------|--------------------------------------|--------------------------|-------------------------------------------------|-------------------------------------------------|-------------------------|-------------------------------------|-----------------------------|--------------------------------------------|
|                                                                  |                                      |                          |                                                 |                                                 |                         |                                     |                             |                                            |
| C. Accuel   Paratronic - Super × LNS - Entrées/Caméra            | × +                                  | v C Scople P             | ☆白∔☆三                                           | 4. Accueil   Paratronic - Super                 | × LNS - Entrées/Caméra  | × +                                 | 🔍 😋 🔯 - Google              | 2 ☆白 ♣ ★ 三                                 |
| Alain CRIDEL<br>Pollutec                                         | ① Déconnexion<br>② Administration    | on <b>Q</b> Cartographie | PARATRONIC                                      | Alain CRIDEL<br>Pollutec                        | Ċ                       | Déconnexion O Adm                   | istration 🛛 Cartographie    | PARATRONIC<br>En Entennent Experiment      |
| POLLUTEC                                                         | Cliquez ici psur choisir une station |                          |                                                 | POLLUTE                                         | 2014                    | Cliquez la pour choisir une state   |                             |                                            |
| Clients                                                          |                                      |                          |                                                 | Stations                                        |                         |                                     |                             |                                            |
| Retour Ajout utilisateu                                          | r Ajout station                      |                          |                                                 | Retour                                          | Ajout utilise           | steur                               | Ajout station               |                                            |
| Entité Code postal<br>Pollutec 69000                             | Ville Utilisateur<br>Lyon <u>2</u>   | rs Stations 2            | Paramétres<br>Editor                            | Station<br>Voir 5004 Modifier                   | Code postal<br>69000    | Ville<br>Lyon                       | Captours<br>2               | Supprimer                                  |
| Retour Ajout utilisateu                                          | r Ajout station                      |                          |                                                 | Station<br>Voir 5052 Modifier                   | Code postal<br>38000    | Ville<br>Grenoble                   | Capteurs<br>5               | Supprimer                                  |
| 2814 @ PARATRONIC <u>Conditions d'utilisations</u> <u>www.pa</u> | tatronic.com                         |                          | HAUT DE PAGE                                    | Retour                                          | Ajout utilise           | steur                               | Ajout station               | Suppr. sélection                           |
|                                                                  |                                      |                          |                                                 | 2014 © PARATRONIC <u>Conditor</u>               | <u>www.paralionic.c</u> | <u></u>                             |                             | MAUT DE IMIDE                              |
| 🗸 Accurel   Paretronic - Super × DHS - Entrées/Camére            | × +                                  |                          | ×                                               | 🗸 Accuel   Paratronic - Super >                 | LNS - Entrées/Caméra    | x   +                               |                             | ×                                          |
| ( ) 3 192.108.2.95/capteur.php?station_id=16                     |                                      | v C Google P             |                                                 | 🔶 🕲 192.168.2.95/capteur.php?act                | ion:mod#&id:34          |                                     | v C <sup>e</sup> 💽 + Googde | ▶ ☆ 白 ♣ ★ ☰                                |
| Alain CRIDEL<br>Poliutec                                         | 🕐 Déconnexion 🔅 Administratio        | on <b>Q</b> Cartographie | PARATRONIC<br>Jan International Expert Autorety | Alain CRIDEL<br>Polutec                         | ۳<br>۵                  | éconnexion O Administ               | ration 🛛 Q Cartographie     | PARATRONIC<br>In International Imperiation |
| POLLUTEC                                                         | Cliquez ki pour choisir une station  |                          |                                                 | POLLUTE                                         | <u>C</u>                | liquez ici pour choleir une station |                             |                                            |
| Capteurs                                                         |                                      |                          |                                                 | Modifier capteur                                |                         |                                     |                             |                                            |
| Retour                                                           |                                      |                          |                                                 | Nom                                             | Unite                   |                                     |                             |                                            |
| Capteur Unité<br>TSinus m                                        | Seuil pré-alerte<br>0                | Seul dalerte             | Supprimer                                       | Photo (150x150)                                 |                         |                                     |                             | Photo existante                            |
| Capteur Unité                                                    | Seuil pré-alerte<br>0                | Seul daleste             | Supprimer                                       | Percourir. Aucun fichier se<br>Seull pré-alerte | lectionné.<br>Seuil     | diplorte                            |                             |                                            |
| Retour                                                           |                                      | Su                       | ppr. sélection                                  |                                                 |                         |                                     |                             |                                            |
| 2014 & PARATECHIC <u>Conditions d'utilisations</u>               | 3 : Sé                               | electionnez              | HAUT DE RAGE                                    | Annuler                                         | /olider                 |                                     | 4 : Accé                    | dez à la 📕                                 |
|                                                                  | l un                                 | capteur                  |                                                 |                                                 |                         |                                     | fiche ca                    | apteur                                     |

#### Personnalisation de la fiche capteur

Vous retrouverez la fiche capteur pré-renseignée du nom et de l'unité de la mesure associée, tels que défini dans la station LNS.

Vous pouvez compléter cette fiche d'une photo du capteur au format JPEG en 150x150 pixels (bouton « Parcourir »).

#### **Gestion des Seuils**

Vous pouvez aussi associer à ce capteur, un seuil de pré alerte et un seuil d'alerte qui déclencheront l'envoi d'alarmes aux utilisateurs destinataires si la valeur de la mesure passe au-dessus du seuil.

N'oublier pas de valider en pied de page pour enregistrer vos modifications.

| Annuler           | Valider                   | Supprimer          |
|-------------------|---------------------------|--------------------|
| 2014 © PARATRONIC | Conditions d'utilisations | www.paratronic.com |

# Fonctionnement des alarmes

- Le superviseur reçoit des mesures,
- Les mesures sont intégrées dans la base de données,
- Pour chaque capteur le superviseur vérifie si la mesure la plus récente dépasse un seuil :
  - > Si pas de seuil ou pas de dépassement : pas d'alarme,
  - > Si dépassement de seuil : vérification de l'existence d'un destinataire actif :
    - > Si pas de destinataire : pas d'alarme,
    - > Si destinataire : vérification d'un « Acquit » encours :
      - o Si Acquit : Pas d'alarme.
      - Si aucun Acquit encours : Recherche du ou des destinataires de rang les plus faibles, envoi de l'alarme à ce ou ces utilisateurs. Lors de la prochaine réception de mesures, les utilisateurs du rang supérieur seront intégrés à l'envoi :
        - ✓ Envoi de l'alarme sur e-mail,
        - ✓ Envoi de l'alarme par SMS si numéro renseigné et crédit sms positif.

En conclusion, une alarme c'est :

- Un seuil : Paramétré dans la fiche capteur,
- Un destinataire : Paramétré dans la fiche utilisateur,
- Un mode d'appel : E-mail ou e-mail + SMS, Paramétré dans la fiche utilisateur,
- Un temps d'acquit : Paramétré dans le menu « Paramètres » de l'accueil du module d'administration (Par défaut 60 minutes).

| INC Entries/Courter    | Annull Deutonic S    |                                                |                              |                |                          |                                             |                | Retour à              |
|------------------------|----------------------|------------------------------------------------|------------------------------|----------------|--------------------------|---------------------------------------------|----------------|-----------------------|
| ( 3 192.168.2.95/clier | nt.php               | uper × (T                                      |                              | ∀ C Soogie     | ۵ 🕁                      | ê <b>∔</b> ☆ ≡                              |                | l'accueil             |
| Polluec                |                      | U Déconnexion 🄅<br>Cliquez ici pour choisir ur | Administration<br>ne station | • Cartographie | Ŧ                        | PARATRONIC<br>Esa Dosimusenere Rogan Nature | ,<br>/T        | Temps<br>d'intervalle |
| Clients                | Ajout utilisoteur    | Ajout statio                                   | on                           |                |                          |                                             |                | de relance            |
| Entité<br>Pollutec     | Code postal<br>69000 | Ville<br>Lyon                                  | Utilisateurs<br>2            | Station<br>2   | s Param<br><u>Editer</u> | iètre                                       |                |                       |
| 2014 © PARATRONIC      | Ajout utilisateur    | Ajout statu                                    | on                           |                | Paramètre                | d'alerte                                    |                |                       |
|                        |                      |                                                |                              |                | Temps d'intervalle       | de relance (e                               | en minutes)    |                       |
|                        |                      |                                                |                              |                | Annuler                  |                                             | Valider        |                       |
|                        |                      |                                                |                              |                | 2014 © PARATRONIC        | Conditions                                  | d'utilisations | www.paratronic.com    |

Les caractéristiques décrites dans ce document peuvent être modifiées sans préavis par le constructeur.